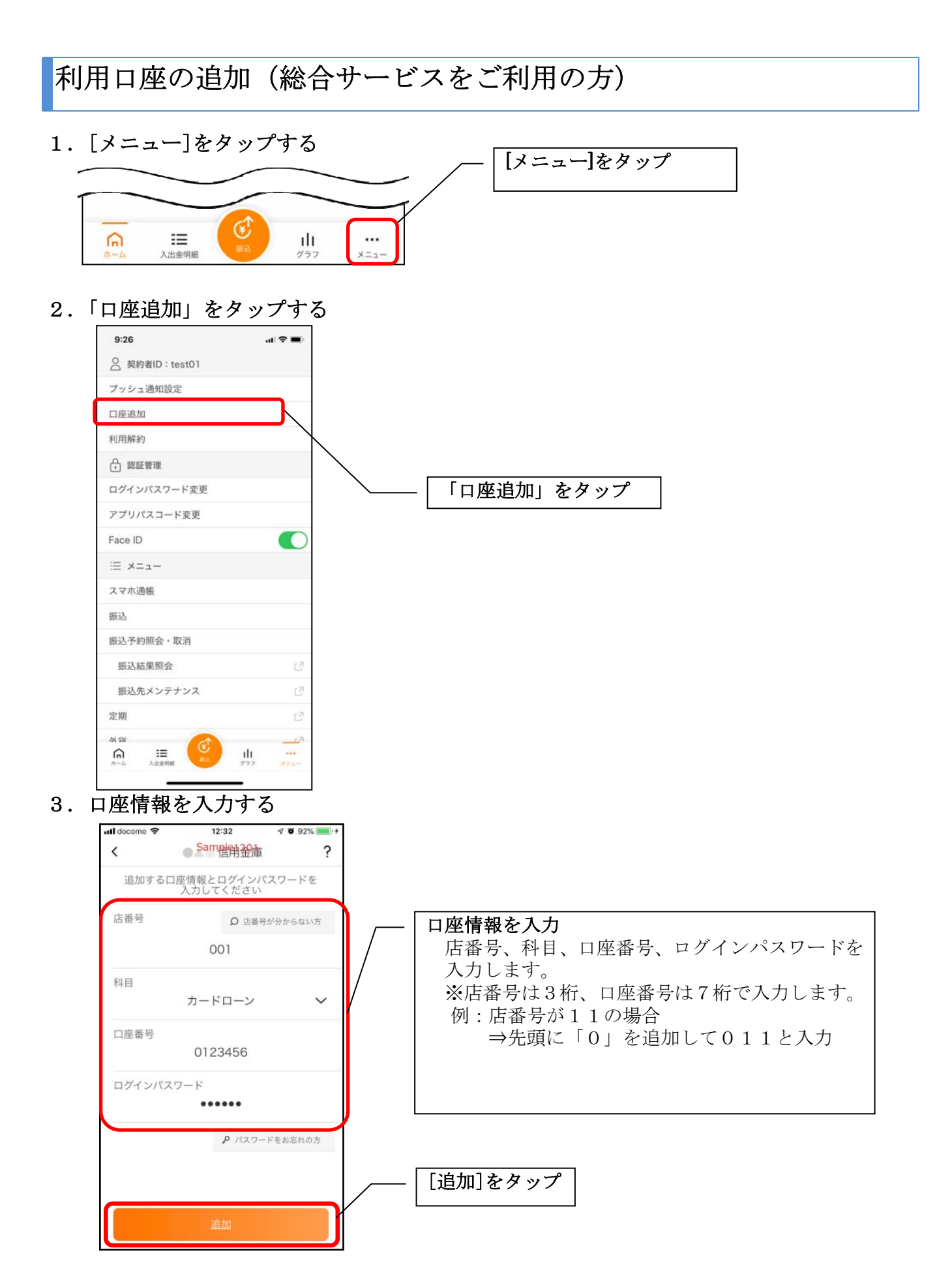

・[追加]をタップすると完了メッセージが表示されますので、 [OK]をタップします。

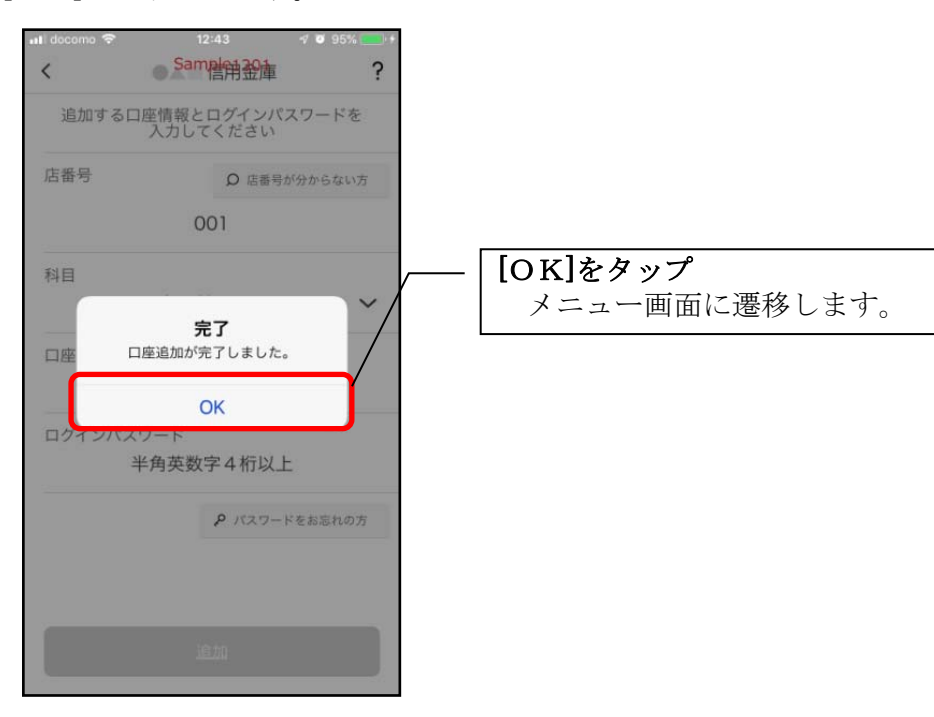

利用口座の追加(照会サービスをご利用の方)

1. [メニュー]をタップする

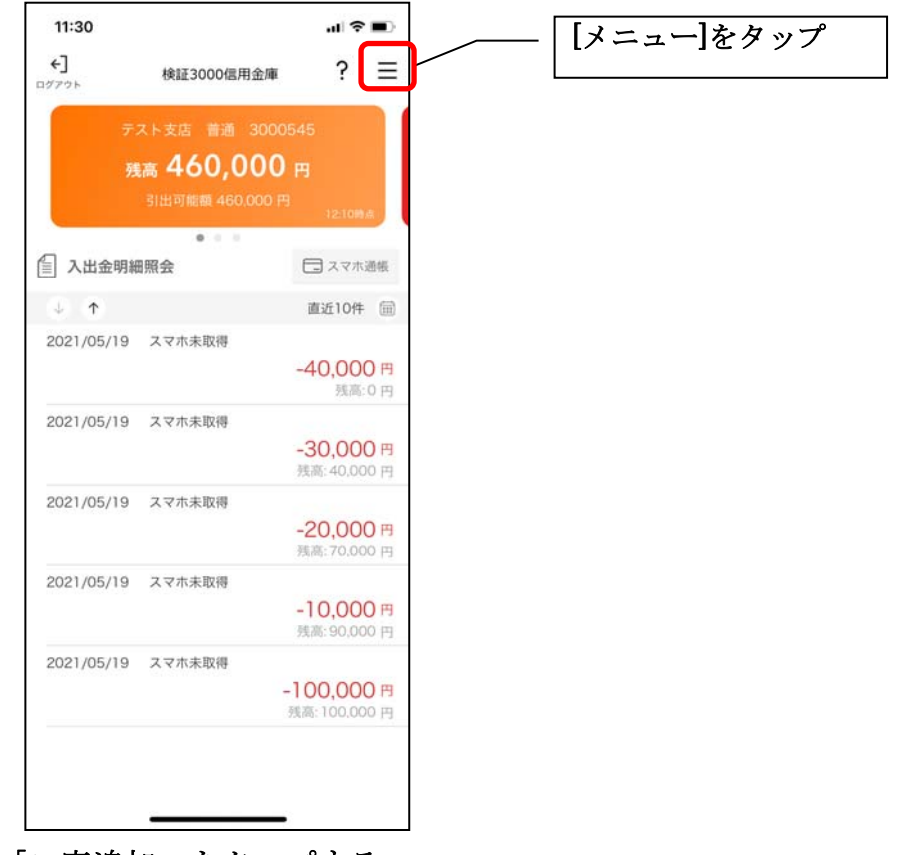

2.「口座追加」をタップする

| JIMPAC | ÷        | 18:45          | 50%      |   |        |      |
|--------|----------|----------------|----------|---|--------|------|
| R.     |          |                | $\times$ |   |        |      |
|        | 0        | 契約者ID:12345678 |          |   | 「口座追加」 | をタップ |
|        |          | 口座追加           |          |   |        |      |
|        |          | 利用解約           |          |   |        |      |
|        | <u>_</u> | 認証管理           |          |   |        |      |
| 20     |          | ログインパスワード変更    |          |   |        |      |
| 320    |          | アプリパスコード変更     |          |   |        |      |
|        |          | アプリパスコードロック    |          |   |        |      |
|        |          | Touch ID       |          |   |        |      |
|        |          |                |          |   |        |      |
|        |          |                |          |   |        |      |
|        |          |                |          |   |        |      |
|        |          |                |          | J |        |      |

3. 口座情報を入力する

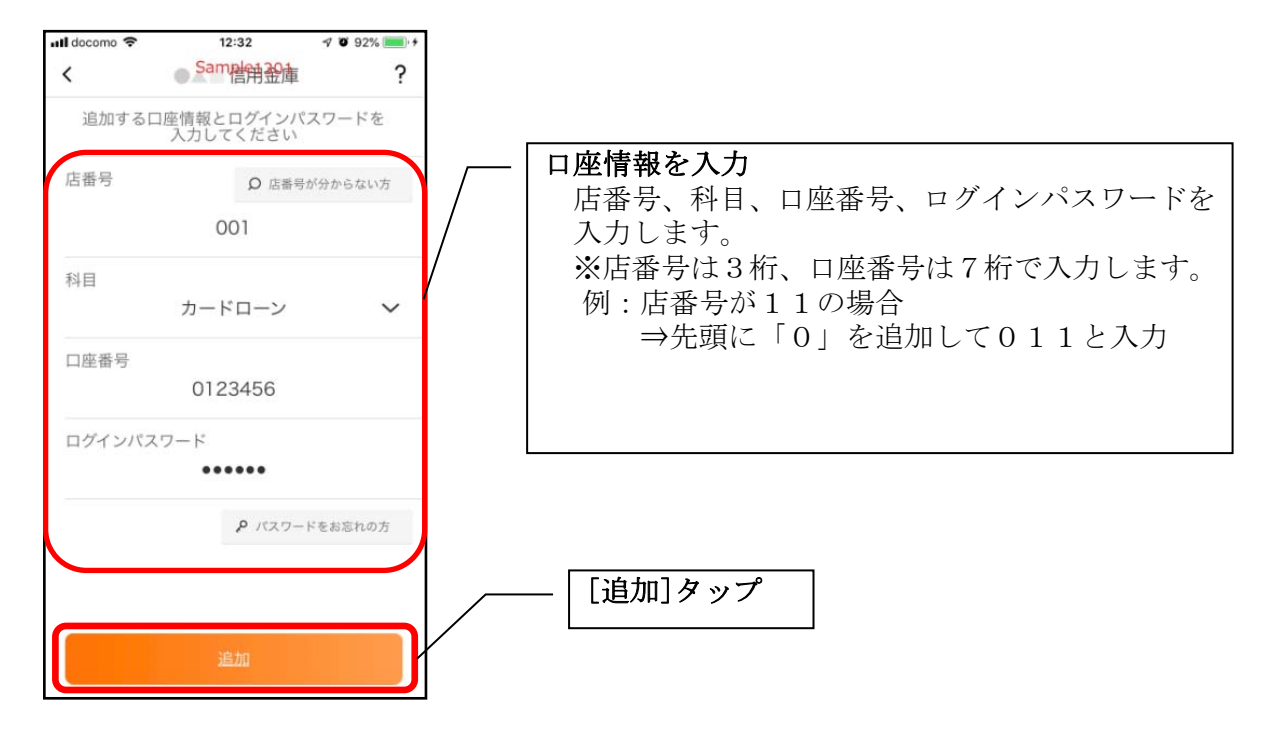

「追加]をタップすると完了メッセージが表示されますので、
[OK]をタップします。

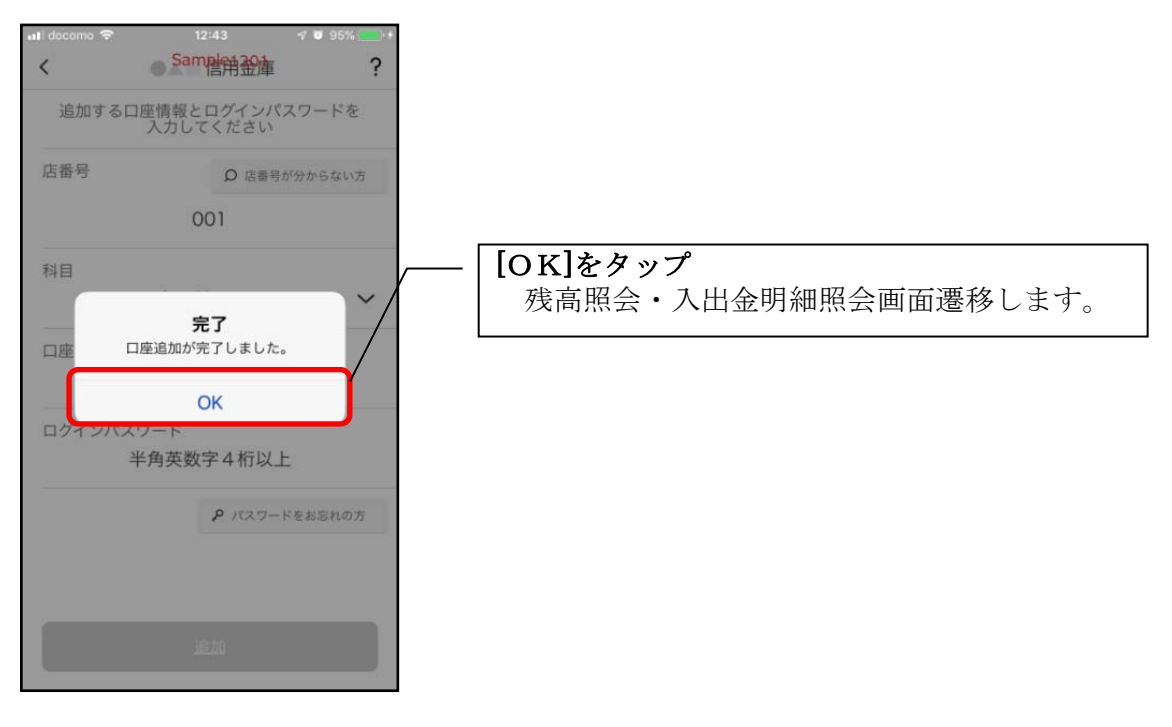